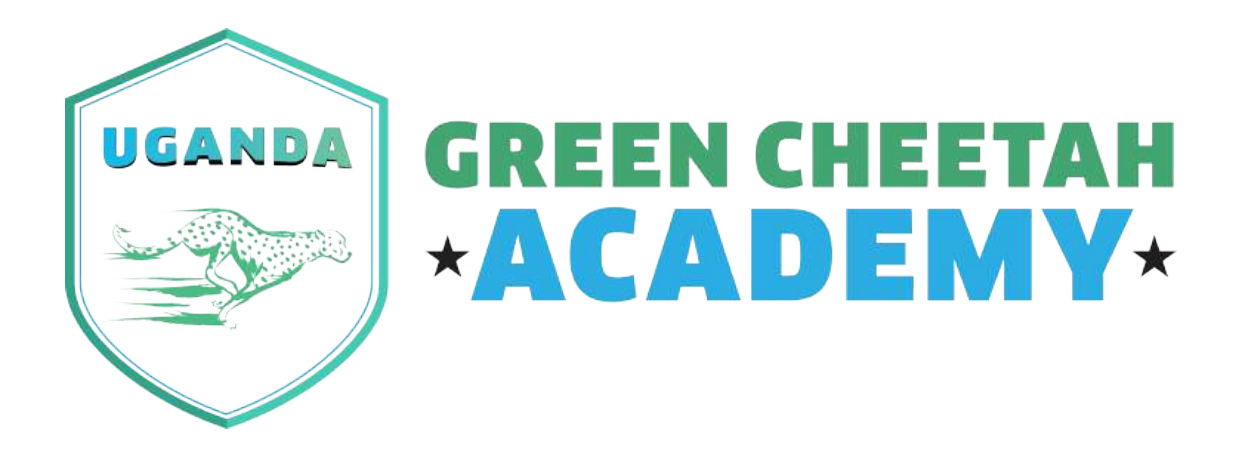

## GREEN CHEETAH ACADEMY SYSTEM DOCUMENTATION

For MCs

## **1.SIGNING INTO THE GREEN CHEETAH ACADEMY SYSTEM**

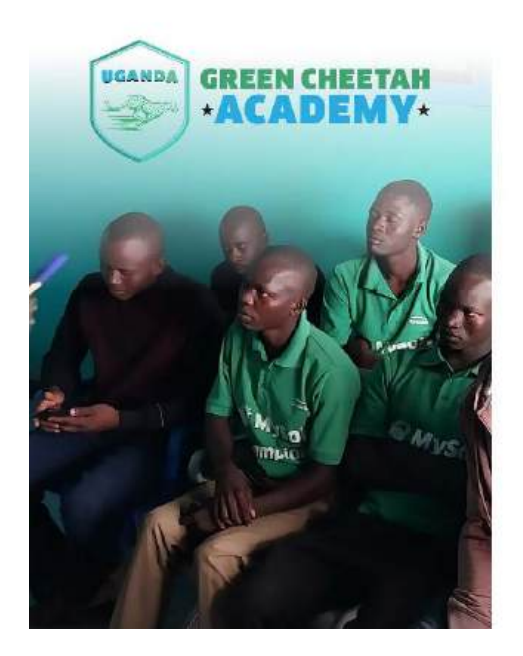

| • Wolcoma                       |                |
|---------------------------------|----------------|
| l day 18 hours ago<br>Username* |                |
| Usomame                         |                |
| Password*                       |                |
| Password                        |                |
| Log in                          | Reduint new po |
|                                 |                |
|                                 |                |
|                                 |                |
|                                 |                |
| UGANDA GREEN                    | CHEETAH        |

SIGN IN TO GREEN

This guide will show you how to sign in to the Green Cheetah Academy system. You will need a username and password to sign in.

#### Prerequisites

- A computer or mobile device with internet access
- A Green Cheetah Academy account

#### Steps

- 1. Navigate to the Green Cheetah Academy sign in page.
  - Open a web browser and go to <u>https://learn.mysol.ug/</u> redirecting the user to the Green Cheetah Academy sign in page.
- 2. Enter your username and password.
  - In the username field, enter the username associated with your Green Cheetah Academy account.
  - In the password field, enter the password associated with your Green Cheetah Academy account.

#### 3. Select the Remember Me checkbox.

 Selecting the Remember Me checkbox will keep you signed in to the system for a certain period of time. This will eliminate the need to enter your username and password again the next time you access the system from the same computer.

#### 4. Click the Log in button.

• After entering your username and password, click the Log in button to sign in to the Green Cheetah Academy system.

#### Forgot your password?

If you forgot your password, you can click the "Request new password" link below the password field. This will take you to a page where you can enter your email address to reset your password.

#### **Downloading the Mobile App**

If you prefer to use the mobile app, you can download it by clicking the link Download Mobile App and the APK file will download automatically. Upon downloading the file, you will be prompted to install the app.

## 2.USER PROFILE

|                                       | 2                                   | EMMANUI<br>MySol Champio<br>ug13235<br>Mobile No. 2<br>MC Contract ID<br>MC Alternative<br>MC Reference C | n<br>56787617581<br>ug13235<br>Contact<br>contact | Date Joined<br>Last access<br>Member for<br>MC Region<br>MC POS Regio<br>Regional Man<br>Field Training | 2024-05-13<br>2024-05-13<br>4 hours 16 minutes<br>Albertine Nile<br>ons<br>ager<br>Coordinator | 6<br>6<br>6<br>6<br>7<br>7<br>7 | @ 0 c           | CONNECTIONS |
|---------------------------------------|-------------------------------------|----------------------------------------------------------------------------------------------------|---------------------------------------------------|----------------------------------------------------------------------------------------------------|------------------------------------------------------------------------------------------------|---------------------------------|-----------------|-------------|
| <u>R</u>                              | 0 TRAINING                          | GS COMPLETE                                                                                               | 2                                                 |                                                                                                    |                                                                                                | ATES RECEI                      | VED             |             |
|                                       |                                     |                                                                                                    |                                                   |                                                                                                    | ~                                                                                              |                                 |                 |             |
| TRENDS                                | 0 BADGES                            | EARNED                                                                                                    |                                                   | <u> </u>                                                                                                | ) SKILLS AG                                                                                    | QUIRED                          |                 |             |
| TRENDS<br>Last?days V<br>Trainin<br>1 | BADCES     Train     (s) completed  | EARNED                                                                                                    | Current trainin<br>→                              | g(s) Certifica<br>-<br>Curre<br>1-                                                                      | O SKILLS AC<br>te[s] received<br>-→<br>ent training(s)                                         | Time spent of                   | n Training<br>→ |             |
| TRENDS                                | BADCES     Train     (s) completed  | EARNED                                                                                                    | Current trainin<br>→                              | g(s) Certifica<br>-<br>Curre                                                                            | ite(s) received<br>-→<br>ent training(s)                                                       | Time spent or                   | n Training<br>→ |             |
| Trainin<br>1                          | BADCES     Train     G(s) completed | EARNED                                                                                                    | Current trainin<br>                               | g(s) Certifica<br>-<br>Curre<br>1-<br>0-                                                                | ite[s] roceived                                                                                | Time spent or                   | n Training      | WaekS       |

The User Profile interface is a dashboard displaying information about the user and their activity on the platform. Here's a quick breakdown:

- User Information: Displays basic details like name, contact information, and potentially their role within the system.
- Activity Summary: Might show stats like date joined, last access, and time spent learning.

- Learning Progress: Shows sections dedicated to completed trainings, current training enrolments, and potentially earned badges, acquired skills and certifications.
- **Trends:** Provides insights into activity over a period, such as completed trainings or time spent learning.

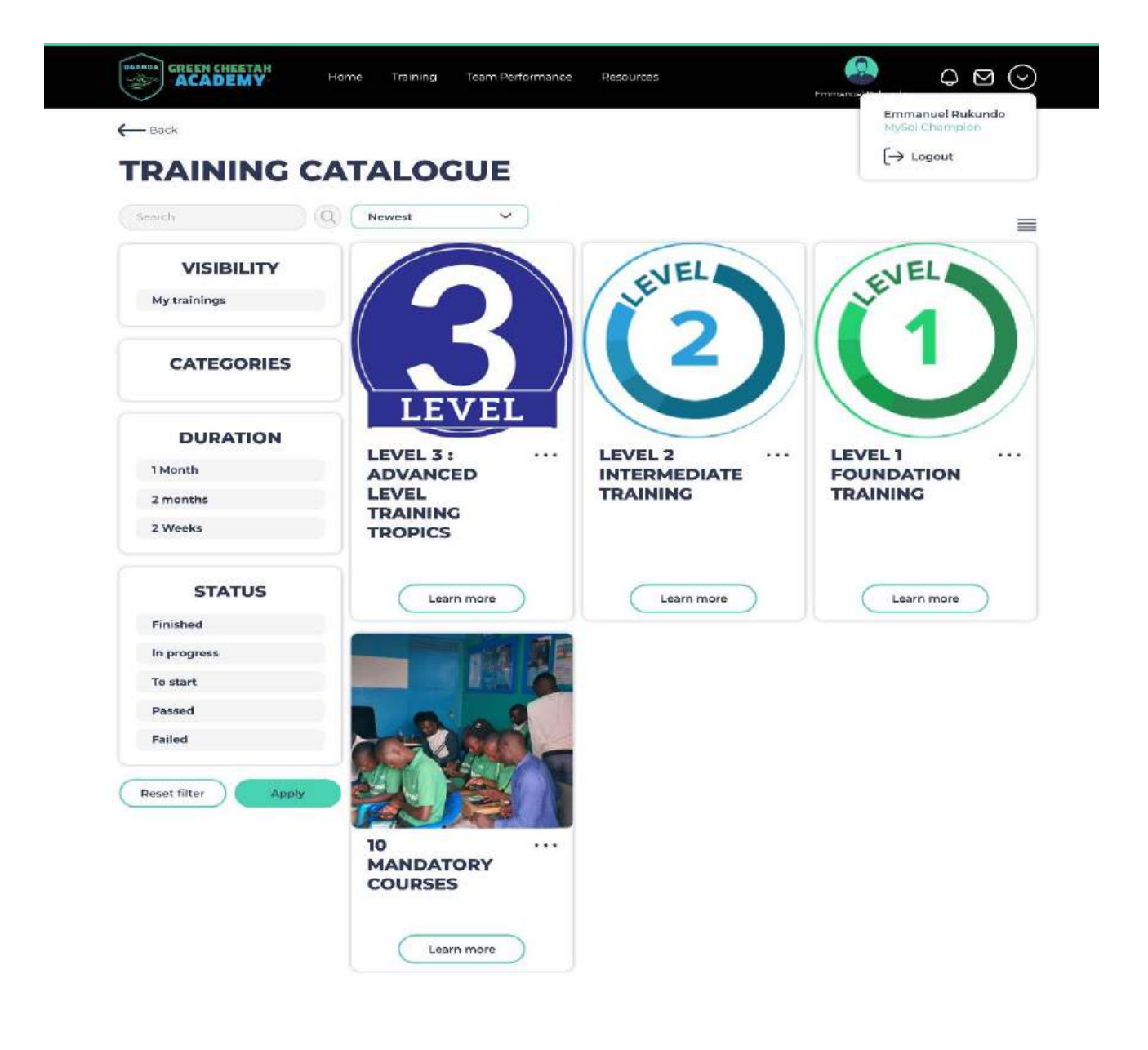

## **3.TRAINING CATALOGUE**

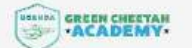

This guide will provide a brief overview of the navigation elements within the Green Cheetah Academy system.

#### Home

• This button directs users to the User's Profile page, which enables the User to follow up on their Training Progress.

#### Training

• This button directs to a section where users can browse training catalogues, search for specific courses, and enrol in programs offered by the Green Cheetah Academy.

#### **Team Performance**

• The purpose of this section is to provide users with dashboards or reports on their team's learning progress.

#### Logout

• This button allows users to sign out of the Green Cheetah Academy system.

#### **Training Catalogue**

• This section likely provides a browsable catalogue of all the training courses available on the Green Cheetah Academy platform.

#### Newest

• This toggle button can be used to sort or filter the course catalogue to show the newest training programs offered by the Academy.

#### Search Bar

• Users can likely search for specific training courses by keyword or title using a search bar.

#### Categories

• This section might allow users to filter the course catalogue by various categories (e.g., Business Skills, Software Development).

#### Duration

• This section displays the estimated time commitment required to complete each training course.

#### Status

- This section indicates the user's progress within each enrolled course. Potential statuses could include:
  - $\circ$  Finished
  - In Progress
  - To Start
  - o Passed
  - o Failed

## **3.COURSES**

| GREEN CHEETAH<br>ACADEMY | Home Training Team Performance Resource                                                                                                    |
|--------------------------|----------------------------------------------------------------------------------------------------|
|                          | ID MANDATORY COURSES         The learner needs to complete 10 Modules and pass the assessment at 80% to qualify to be added to the DB         Module1: High-Level Introduction to the Company         Module2: Sales Process and the Role of an MC         Module3: Qualities of a Successful MC         Module 4: Customer Experience- Call Center and Service Center Operations         Module 5: Product Knowledge ( Acquisition products)         Module 7: Health and Safety Policy         Module 8: Understanding Our Fraud Policy         Module 9: Sales and Collections Tools         Module 9: Sales and Collections Tools         Module 9: Understanding Credit Term Definitions         Or Duration 2 Weeks         ModuleS 10 |
|                          | Start                                                                                                    |

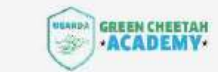

Download Mobile App

#### **Course Details**

Once a user clicks on a course from the Green Cheetah Academy training catalogue, a new page will display details about that specific course. Here's a breakdown of the information users can expect to find on this page:

#### **Course Title**

• The title of the course is displayed prominently at the top of the page. In the image, the course title is "10 MANDATORY COURSES."

#### **Course Description**

• This provides users with a general overview of the course content and its learning objectives.

#### Number of Modules

• The number of modules included in the course is displayed. In the image, it's stated that the course consists of "10 Modules."

#### **Module List**

- A bulleted list displays the titles of all the modules included in the course. In the image, the following modules are listed:
  - Module 1: High-Level Introduction to the Company
  - Module 2: Sales Process and the Role of an MC
  - Module 3: Qualities of a Successful MC
  - Module 4: Customer Experience- Call Center and Service Center Operations
  - Module 5: Product Knowledge (Acquisition products)
  - Module 6: Agent Commissions and Incentive Structure
  - Module 7: Health and Safety Policy
  - Module 8: Understanding Our Fraud Policy
  - Module 9: Sales and Collections Tools
  - Module 10: Understanding Credit Term Definitions

#### **Course Duration**

• The total duration of the course is displayed. In the above image, the course duration is stated as *"Duration 2 Weeks."* 

#### **Start Button**

• A button labelled "Start" allows users to begin the course after enrolling.

#### 4.MODULES WITHIN THE COURSE

#### 0 GREEN CHEETAH $\bigcirc \boxtimes \bigcirc$ Home Training Team Performance Resources - Back **MODULE 2: SALES PROCESS AND THE ROLE OF AN** MC **10 MANDATORY** 00 MODULE 2: SALES PROCESS AND THE ROLE OF AN MC COURSES MODULE 1: HIGH- \* LEVEL MODULE 2 : SELLING PROCESS OVERVIEW AND KYC INTRODUCTION TO 2.1 Defining Salling 2.2 What are the key aspects of selling MySol Products 2.3 Understanding the Company Sales Process 2.4 Twelve steps of customer antibarding process 2.5 How to conduct an engaging Sell & Sales Pitch THE COMPANY 2/2 activities done MODULE 2: SALES + 2.6 How to pitch to different customers 2.5 Timportance of KYC (Know Your Customer) Process 2.8 Verification and Authentication Methods 2.9 Ensuring Compliance and Data Security PROCESS AND THE ROLE OF AN MC Module 2 ENGIE Sales Process Quiz 12 Steps of Customer Onboarding process 0 0 0 MODULE3: \* QUALITIES OF A 1/28 + SUCCESSFUL MC 0/3 activities done A MODULE 4: • Back Next CUSTOMER EXPERIENCE 0/1 activities done O MODULE 5: \* PRODUCT KNOWLEDGE 0/1 activities done MODULE 6:AGENT -COMMISSIONS AND INCENTIVE STRUCTURE 0/1 activities done MODULE 7: SALES \* AND CUSTOMER FOLLOW UP TOOLS Q/1 activities done MODULE 8: UNDERSTANDING CREDIT AND PORTFOLIO MGT 0/1 activities done MODULE 9: HEALTH \* AND SAFETY 0/1 activities done MODULE 10:EEA \* UGANDA ANTI-FRAUD EDUCATION CAMPAIGN 0/1 activities done

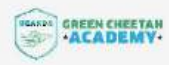

#### **Module Structure**

Each module within a course on the Green Cheetah Academy LMS follows a similar structure:

#### **Module Title**

• The title of the module is displayed prominently at the top of the page. In the above image, the module title is *"Module 2: Sales Process and the Role of an MC."* 

#### **Training Materials**

- The system provides various training materials to help users grasp the concepts covered in the module. Training materials include;
  - Slides: These would likely deliver the core content of the module.
  - Videos: Instructors or experts might present information through videos.
  - Documents or PDFs: Additional downloadable materials might supplement the core lessons.

#### Assessment

- Each module appears to include a knowledge check, likely in the form of a quiz, questions like multiple choice, true/false, or fill-in-the-blank questions to assess the user's understanding of the covered material.
- Pass Mark: A pass mark is likely established to determine if a user has successfully grasped the module content and can proceed to the next module.

#### **Progressing to the Next Module**

• Once a user completes the assessment and achieves a passing score, they likely have the ability to progress to the next module in the course.

# ACCESSING THE GREEN CHEETAH ACADEMY PLATFORM ON A MOBILE DEVICE

### 1.DOWNLOAD THE OPIGNO LMS APP

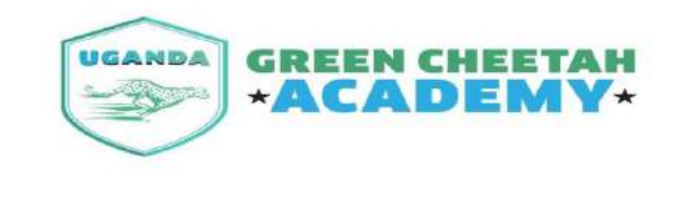

## SIGN IN TO GREEN CHEETAH ACADEMY

**RECENT CONTENT** 

| <ul> <li>Welcome<br/>4 days 15 hours ago</li> </ul> |                      |
|-----------------------------------------------------|----------------------|
| Username*                                           |                      |
| Username                                            |                      |
| Password*                                           |                      |
| Password                                            |                      |
|                                                     | Request new password |
| Log in                                              |                      |
| Download Mobile App                                 |                      |

To download the Green Cheetah Academy App, open a browser on your Mobile device and insert the following link <u>https://learn.mysol.ug/</u> to access the Green Cheetah Academy Sign in Page. On the Sign in page, click on Download Mobile App to automatically download the APK file.

### 2.INSTALL THE OPIGNO LMS APP

After downloading the Green Cheetah Academy app from <u>https://learn.mysol.ug/</u>, find the downloaded file in your browser's downloads section and tap it. This will usually prompt you to install the app directly.

| For you<br>allowe<br>You ca | Chrome<br>ur security, your p<br>d to install unkno<br>n change this in S | ohone currently isn't<br>own apps from this source.<br>Settings. |
|-----------------------------|---------------------------------------------------------------------------|------------------------------------------------------------------|
|                             | Cancel                                                                    | Settings                                                         |

During installation, you might see a message about allowing app installation from unknown sources. If that happens, don't worry! It's just a security measure because you're downloading the app from outside the official app store. To proceed, click on settings and allow app installs from unknown sources.

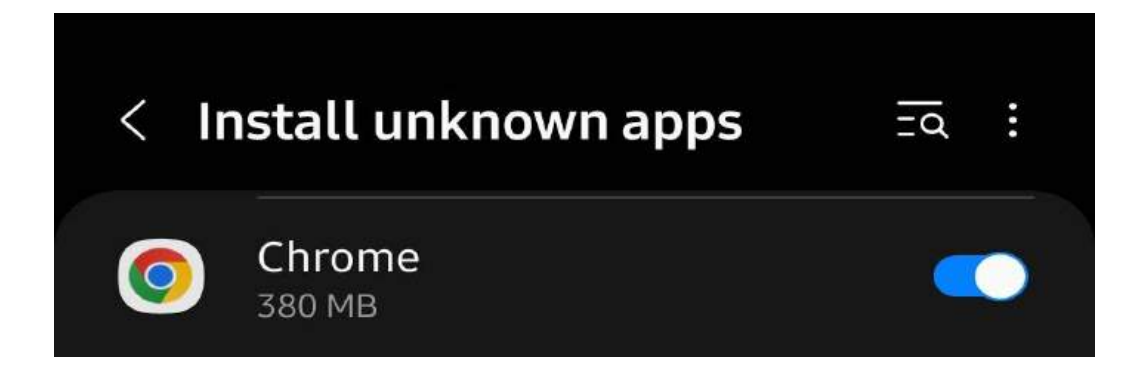

On clicking the settings option, you will be redirected to the install unknown apps setting where you will select the browser you used to install the LMSAPP file.

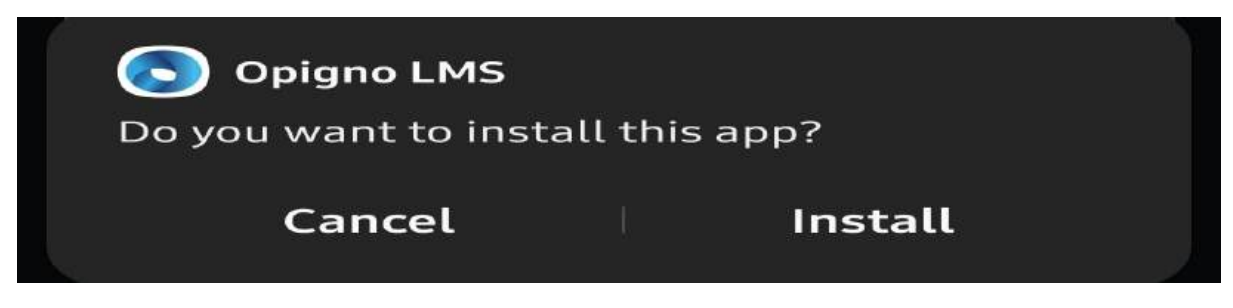

Upon selecting the browser, a popup will appear prompting you to install the Opigno LMS App.

## 3. USING THE OPIGNO LMS APP

Upon Successfully installation, once you open the app, your prompted to allow Permissions to the app for it to run smoothly

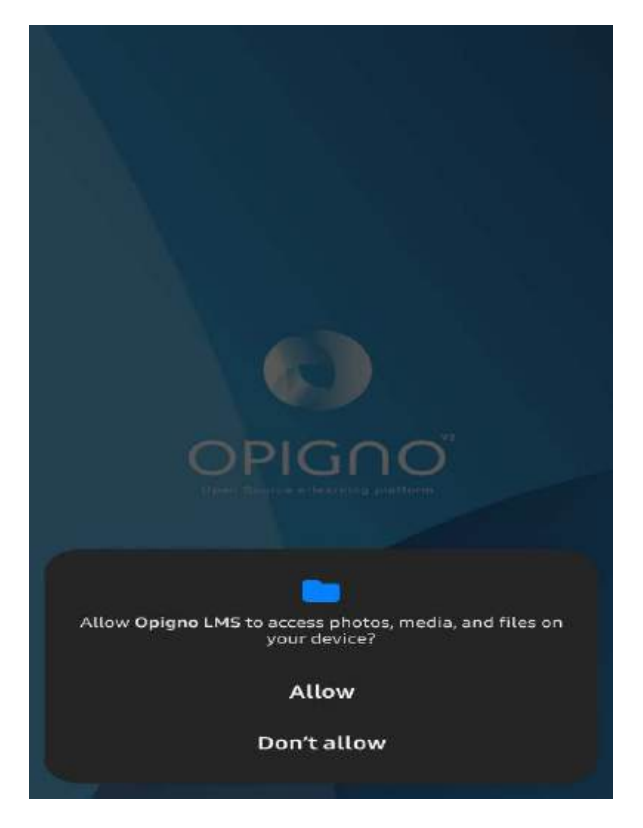

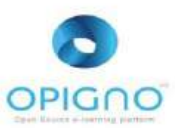

#### Welcome to your Opigno LMS application!

You will be able to find on this application all your trainings, follow-up your achievements, be reminded of your next events and milestones, and chat with the other users thanks to the internal messaging.

To get started, you just need to enter the URL of your Opigno LMS platform, and a valid username and password.

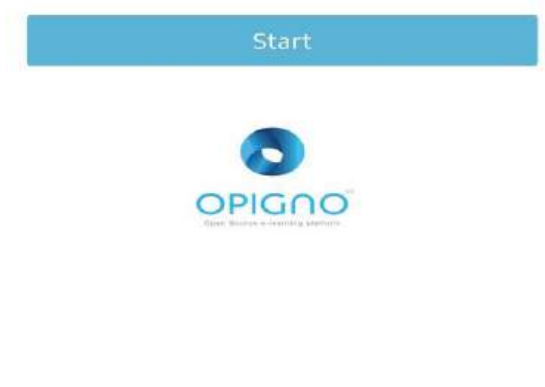

Enter your URL Opigno platform

1/2

Once you reach this page, you insert the Green Cheetah Academy Website link <u>https://learn.mysol.ug/</u> and press Next step

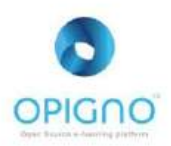

Enter your URL Opigno platform https://learn.mysol.ug/

1/2

Next Step

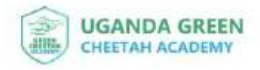

Username

Password

Remember me

If you choose to have your credentials stored by the application, then your session will be re-opened automatically by the application when it expires.

2/2

Next Step

The User inserts in their Green Cheetah Academy Username and Password and press Next Step to Login. Below is the Interface of the Green Cheetah Academy App upon successful login.

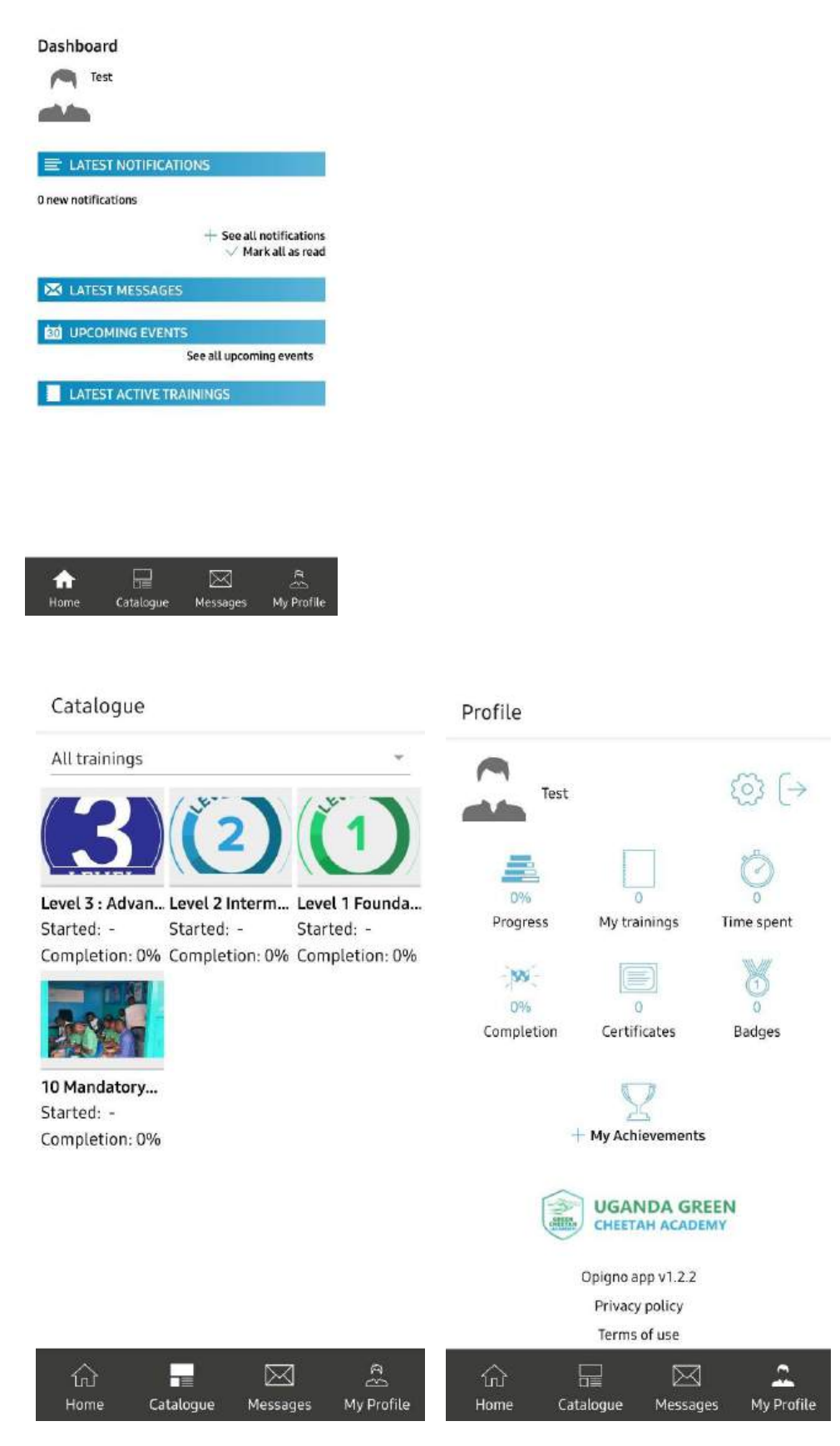